### XML Label Printing

Basic label formats are held in the Gold directory /goldw/install/ZPL for Customer Labels, General Part Labels, Workshop Picking Note Labels, POS Advice Note Labels and Parts GRN Labels.

These can be used as a template to create custom labels.

#### Label Design

Using the Zebra Label Designer, select a basic label format from goldw/install/ZPL. For example, POSAdv.lbl

| Open                                             | ? 🗙                                                           |
|--------------------------------------------------|---------------------------------------------------------------|
| Look jn: [                                       | ZPL 🔽 🕥 🌶 🔛 -                                                 |
| CustOne Part Part PartGRN POSAdv POSSHIP WSJPick |                                                               |
| File <u>n</u> ame:                               | POSAdv Qpen                                                   |
| Files of <u>type</u> :                           | ZebraDesigner Label (*.lbl)  Cancel Cancel Copen as read-only |
|                                                  | Ereview<br>Title:                                             |

Using the File menu, select "Save As" and save the label on the local pc using a directory called ZPL. It is recommended that this file be named differently from the original, for example, POSAdvI.lbl using up to 7 characters for the label name.

### 1. Adding Logos

- From the Picture section of the right hand toolbar, select "Fixed Picture".
- Click the required position on the label.
- Navigate to the location of the company logo
- Click Finish
- The logo will be pasted onto the label design.
- The logo can be repositioned using the mouse pointer to click and drag.

### ibcoscomputers

### 2. Moving or Deleting Fields

• Clicking on a field on the label will display the field name on the top toolbar.

| DDMD - ZebraDesigner fo<br>He Edit Yow Object | ar X4L - (POSA4VID)<br>Tools Window Help |                 |                                         | - 6                                     |
|-----------------------------------------------|------------------------------------------|-----------------|-----------------------------------------|-----------------------------------------|
| Select                                        |                                          | Name 🧾 🔏 🖓      | · · · · · · · · · · · · · · · · · · ·   | · · · · · · · · · ·                     |
| Bar Code                                      | iheas                                    | ??????          | ,,,,,,,,,,,,,,,,,,,,,,,,,,,,,,,,,,,,,,, | ??????????????????????????????????????? |
| Line                                          |                                          | ??????          | ,,,,,,,,,,,,,,,,,,,,,,,,,,,,,,,,,,,,,,, | ??????????????????????????????????????? |
| E Brevers                                     |                                          | ??????          | ,,,,,,,,,,,,,,,,,,,,,,,,,,,,,,,,,,,,,,, | 222222                                  |
|                                               |                                          | ??????          | ,,,,,,,,,,,,,,,,,,,,,,,,,,,,,,,,,,,,,,, | ??????????????????????????????????????? |
|                                               |                                          | ??????          | ,,,,,,,,,,,,,,,,,,,,,,,,,,,,,,,,,,,,,,, | 7777777777                              |
|                                               |                                          |                 |                                         | 222222                                  |
|                                               | Order No: ?????                          | ????2           | Advice: ??????                          |                                         |
| 1                                             | าาาาาาาาาาาาาาาาาาาาาาาาาาาาาาาาาาาาาาา  | 222222          | Qty: ??????????                         | Bin: ??????                             |
| -                                             | าาาาาาาาาาาาาาาาาาาาาาาาาาาาาาาาาาาาาาา  | ?????? <u>?</u> |                                         | 222222                                  |
| 1                                             | L'                                       |                 |                                         |                                         |
|                                               |                                          |                 | X 0.77 Y: 0.91 ZDesig                   | prer Z4Mplus 2030PI                     |

- Fields can be moved using the mouse printer to click and drag to the required position.
- To delete a field, select it with the mouse and choose Delete from the "Edit" menu. There is also an undo button on the edit menu if a mistake is made.

### 3. Creating a New Variable Field

- From the drop down list of variables on the top toolbar select the required item. These variables are predefined.
- Click on the label in the required position for the new field.

| kt Wizard                                                                                                    |                     |                    |                               | ? ×    |
|----------------------------------------------------------------------------------------------------|---------------------|--------------------|-------------------------------|--------|
| Variable Field<br>Select the variable to be use                                                                | d with this element |                    |                               |        |
| Existing variables:                                                                                            |                     |                    |                               |        |
| Date_Line_Issued<br>Debt_Let_Date_Sent<br>Fax,Number<br>Name<br>Pat_Desc<br>Pat_Number<br>Dty_Sold<br>Rep_Code |                     |                    | Ne <u>w</u><br>Edit<br>Delete |        |
| Text object size is defined b                                                                                  | y variable sample v | alue. It can be ch | anged by holding              | J      |
| Text object size is defined bj<br>SHIFT key while resizing.                                                    | y variable sample v | alue. It can be ch | anged by holding              | ]      |
| Help                                                                                                    | Cancel              | Z Back             | Nevts                         | Finish |

• Click "Finish".

# ibcoscomputers

### 4. Exporting Design to Printer

- Click on the "Export" button from the top toolbar.
   Export
- The "Printer Storage Location" should be the default **E-Flash** and the "Format Name" should be the label name created earlier.

| XML Format Generat    | tion Wizaı         | rd ? 🗙                                                                                        |
|-----------------------|--------------------|-----------------------------------------------------------------------------------------------|
| 1154                  | This Wiza          | ard will help you create and download a Format file to your Zebra Printer.                    |
| ■ Zebra               | Once the populated | Format file has been stored on the printer, it can later be recalled and $d$ with $XML$ data. |
| Stored Format Setting | 38                 |                                                                                               |
| Printer Storage Loo   | cation             | E-Flash                                                                                       |
| Format Name           |                    | POSAdviB                                                                                      |
|                       |                    |                                                                                               |
|                       |                    |                                                                                               |
|                       |                    |                                                                                               |
|                       |                    |                                                                                               |
|                       |                    |                                                                                               |
|                       |                    |                                                                                               |
|                       |                    |                                                                                               |
| Help                  |                    | Cancel < Back Next >                                                                          |

- Click "Next".
- A test label can be sent to the printer if required. Select quantity of label to print and click "Next".
- Select "Use Current Location" and click "Next".
- To send the test label print click "Send File".

## ibcoscomputers

### 5. Gold Set Up

Each label type needs to be set up for use within Gold. This example is using the Point of Sale Advice label type.

- From the System Management Menu, select Company Control File
- Each label option needs to be set to "XML (Zebra)" as required.
- Parts tab GRN "Print GRN/Inv. Confirmation Labels".
- Parts tab POS Page 2 tab "Advice Note Labels".
- Accounts tab General "Label Format".

### 6. Label Print

• When a document is raised that is associated with a label format, in this case a Point of Sale Advice Note, the label print options are displayed.

| G Advice Labels |                                                                | × |
|-----------------|----------------------------------------------------------------|---|
| Advice Labels:  | No                                                             |   |
| Label Format:   | No<br>Print Qty Labels Per Part<br>Print Single Label Per Part |   |
| OK Cancel       |                                                                |   |

- Select to print one label per part number, or a label per part quantity, e.g. if 5 of a part appear on the advice 5 labels will be produced.
- Check that the correct label format is displayed and click OK to produce labels.